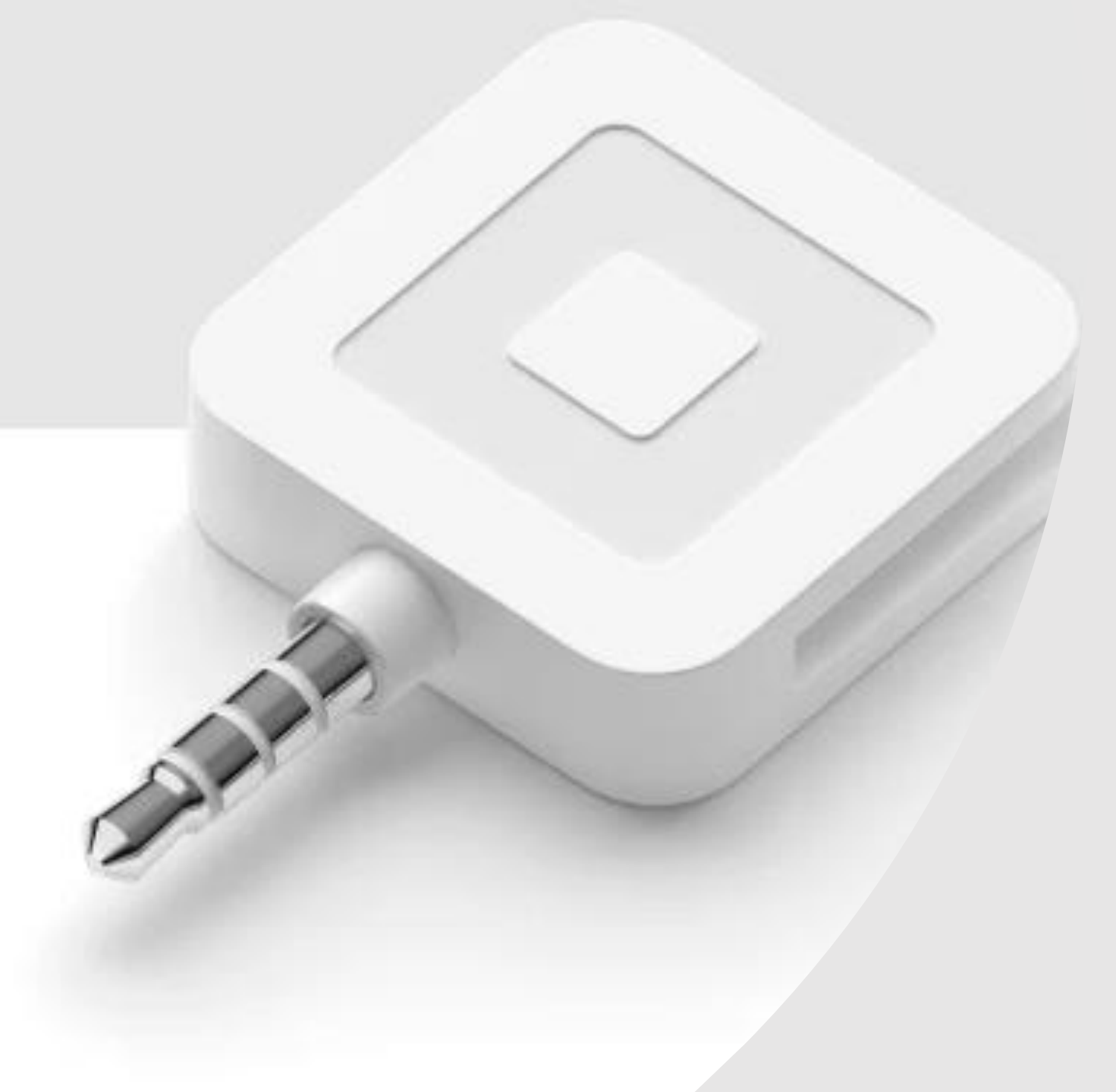

## SECC Square Reader

**Campaign Coordinator Instructions** 

## After you have received your card reader from your Local Campaign Manager, download the **Square Point of Sale & Payment** application from Google Play or the App Store.

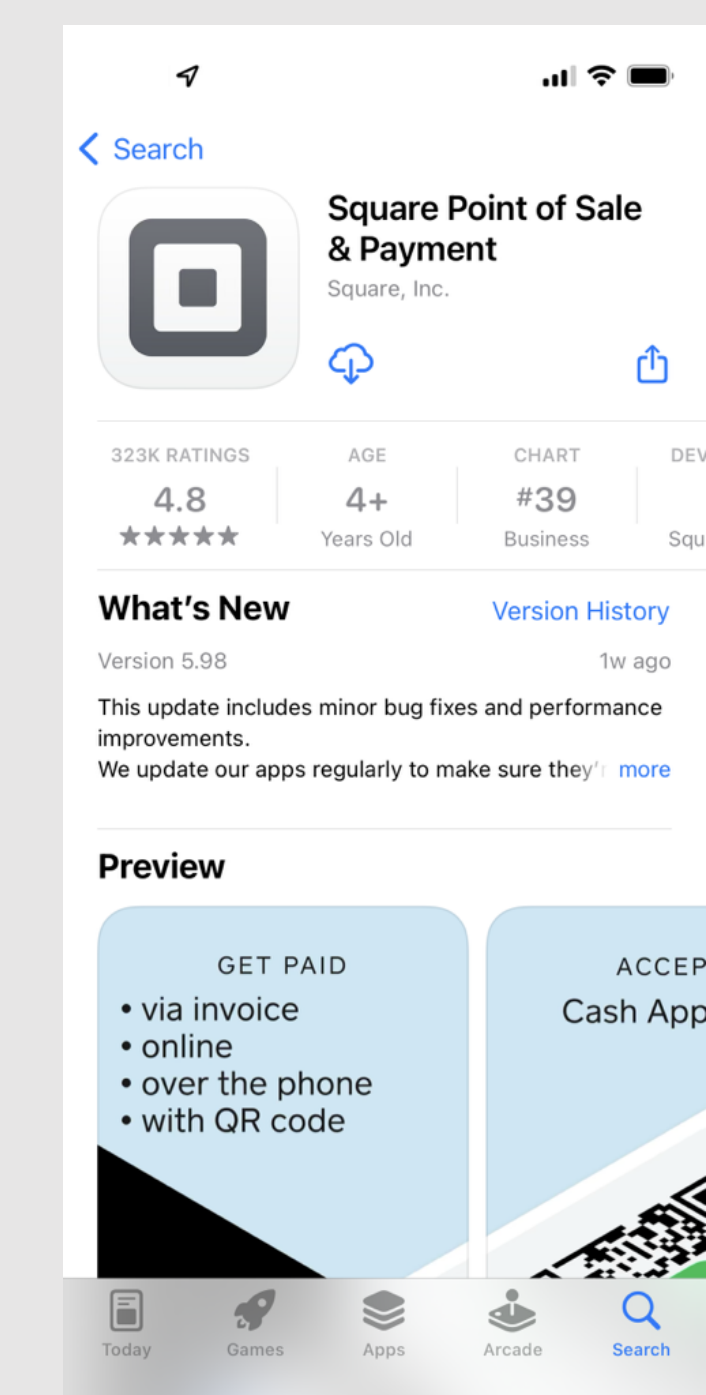

- 1. Ensure your Local Campaign Manager set up the account.
- 2. Obtain login credentials from your Local Campaign Manager.
- 3. Select 'Sign in'.

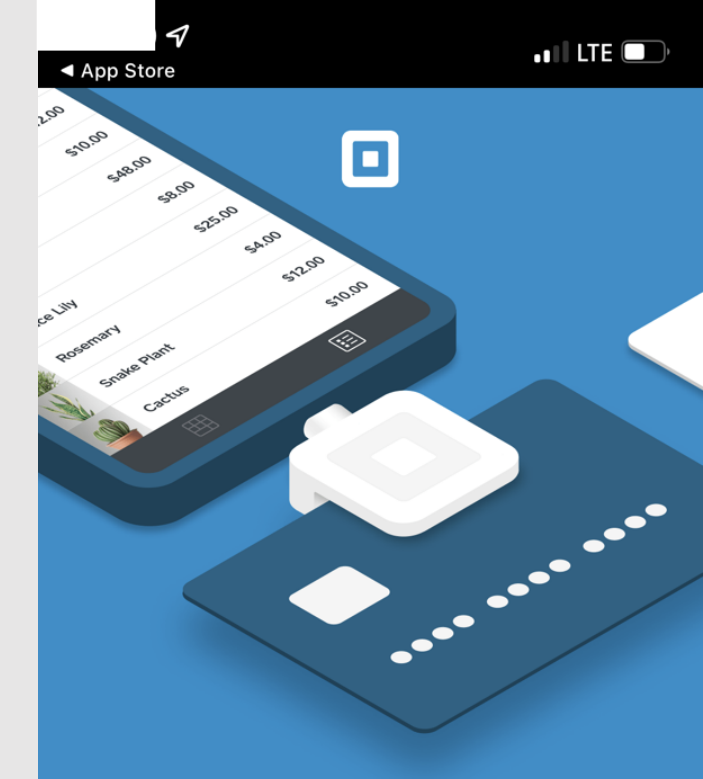

Accept every type of payment with Square Point of Sale

• • • •

**Create account** 

Sign in

### Step 1 of 6

#### Sign in with Square

| Enter campaign email address and | Email address<br>capitalsecc@earthshare-texas.org |   |
|----------------------------------|---------------------------------------------------|---|
| case-sensitive password.         | Password                                          | Ø |
|                                  | Forgot password?                                  |   |
|                                  | Sign in                                           |   |
|                                  | Use a device code                                 |   |
|                                  |                                                   |   |
|                                  |                                                   |   |

## You must enable all device settings to proceed. To do so, **select each button** and click **Start Using Square** at the bottom of the screen.

 $\bigcirc$ 

 $\bigcirc$ 

( )

**Enable Device Settings** 

#### **Enable Microphone**

Square Reader uses your microphone connection in your headphone jack to transfer card data.

#### **Enable Location Services**

To protect buyers and sellers, Square requires location information for every payment.

#### **Enable Push Notifications**

Square will notify you about important updates regarding your account.

#### **Enable Bluetooth**

Point of Sale uses Bluetooth to connect and communicate with Square readers and compatible accessories.

#### Enable Local Network Access

Point of Sale uses the local network to discover and connect to printers.

Start Using Square

1

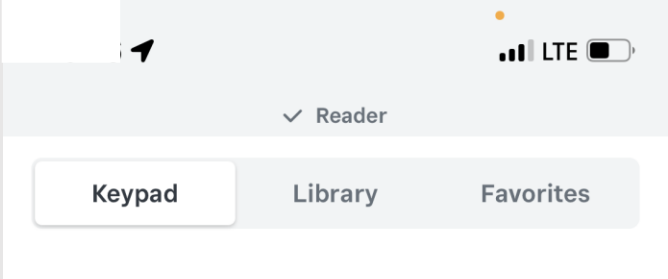

## \$0.00

#### Note \$5.00 0.00 3 Reader Connected Swipe Card to Charge С 0 Charge \$0.00

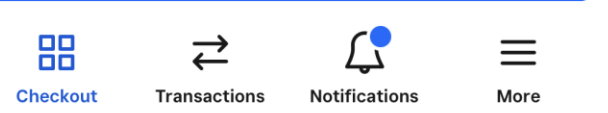

# Once you've logged in, attach the Square device to your phone and this pop up will briefly appear.

### Step 3 of 6

To process payments, ensure your phone has sufficient charge and signal.

- 1. Enter the amount of the donation.
- 2. Select charge.
- 3. Swipe payment card.

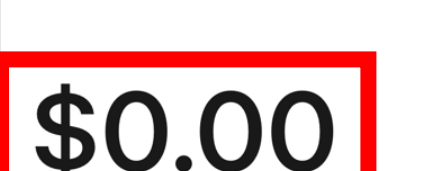

; 1

Keypad

Checkou

| -h. Nata      | ¢2.00  | ¢E 00    | \$10.00 |
|---------------|--------|----------|---------|
| + Note        | \$2.00 | \$5.00   | \$10.00 |
| 1             | 2      | ;        | 3       |
| 4             | 5      |          | 6       |
| 7             | 8      | 5        | 9       |
| С             | 0      |          | ÷       |
| Charge \$0.00 |        |          |         |
| 88            | ⋧      | <u>ر</u> | =       |

More

Library Favorites

## Step 4 of 6

# After payment has processed, obtain donor signature.

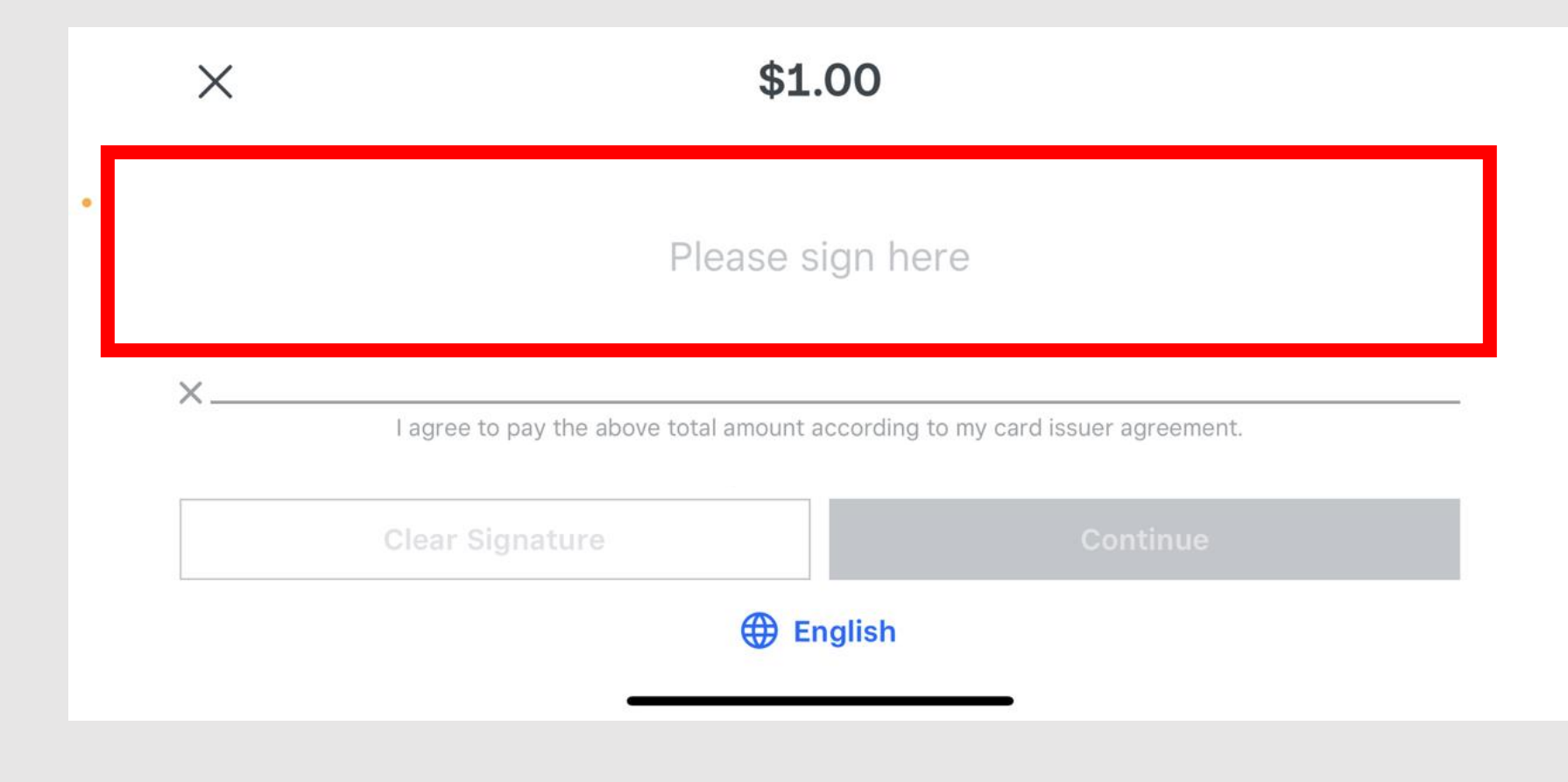

# Once the payment has been approved, the following screen will appear:

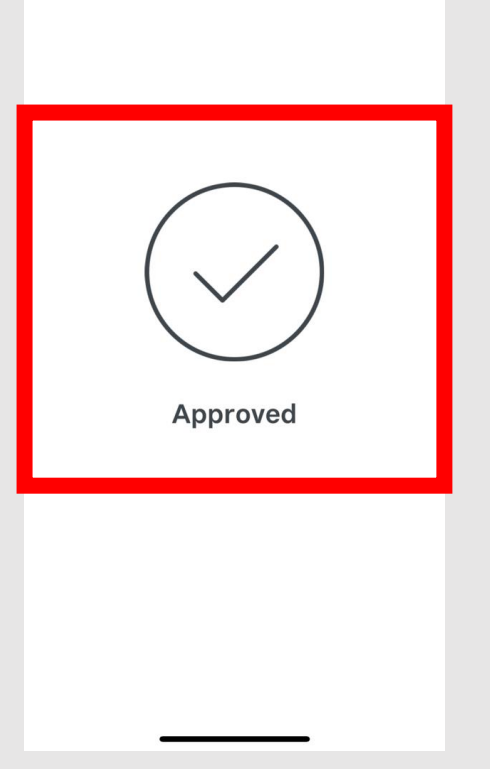

#### Step 5 of 6

**New Sale** 

- 1. Select a receipt option for your customer.
- 2. Proceed to new sale.

How would you like to receive your receipt?

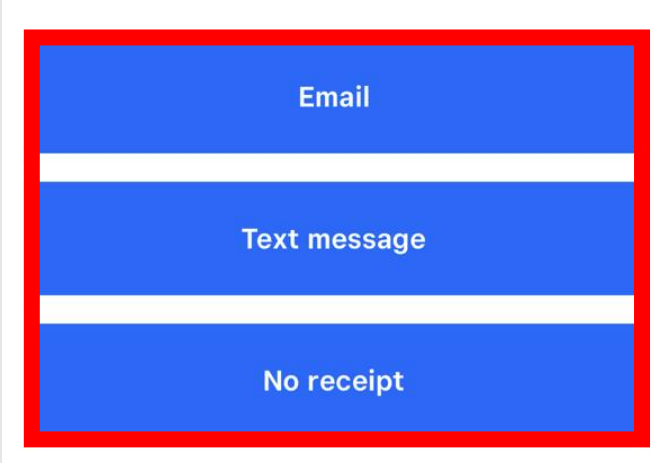

#### Step 6 of 6

- 1. Once your fundraiser has ended, select transactions at the bottom of the app.
- 2. Tally sales from the event and complete the SECC Authorization Form including the charity recipient.
- 3. If collecting payment for multiple fundraisers, ensure you have tracked separately.
- 4. Remember to complete one form per event.

| Transactions              |            |  |  |  |
|---------------------------|------------|--|--|--|
| Q Search                  |            |  |  |  |
| Today, August 31          |            |  |  |  |
| \$1.00                    | 11:01 AM > |  |  |  |
| Thursday, November 4, 202 | 21         |  |  |  |
| <b>(1)</b> \$5.00         | 12:25 PM > |  |  |  |
| VISA \$8.00               | 11:43 AM > |  |  |  |
| VISA \$2.00               | 11:33 AM > |  |  |  |
| VISA \$2.00               | 11:33 AM > |  |  |  |
| \$72.00                   | 10:13 AM > |  |  |  |
| VISA \$10.00              | 9:49 AM >  |  |  |  |
|                           |            |  |  |  |
| Checkout Transactions     | ons More   |  |  |  |

ITE